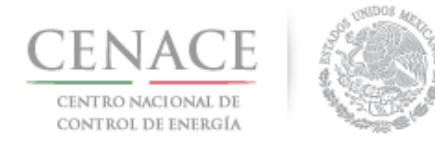

## Instructivo de uso del Sistema de Administración de Subastas para la Consulta Pública de la Subasta por Confiabilidad.

#### Sección 1 Registro.

En esta sección se explicará cómo darse de alta en la plataforma electrónica del Sistema de Administración de Subastas (SAS).

#### Sección 2 Agregar comentarios acerca del Modelo de Bases y el Modelo de Contrato de la Subasta por Confiabilidad.

En esta sección se muestra como agregar un comentario acerca del Modelo de Bases y el Modelo de Contrato para la Subasta por Confiabilidad.

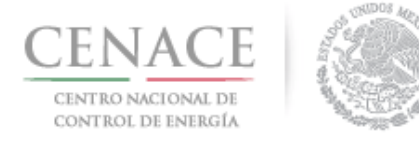

## Sección 1 Registro

En la sección de "**Registro**", los interesados en participar en la Consulta pública para el Modelo de bases y Modelo de Contrato para la Subasta por Confiabilidad podrán darse de alta en el Sistema de Administración de Subastas (SAS).

1.1 Los participantes de la Subasta de Largo Plazo y de Mediano Plazo podrán ingresar con el usuario (correo electrónico) y contraseña que registraron para participar en dicha subasta. Los nuevos Interesados deberán ingresa a la liga <u>https://servicios.cenace.gob.mx/sas/Account/Login?ReturnUrl=%2fsas</u> y selecciona la opción "Registrarse"

| gob.mx                                                       |                                 | Trámites     | Gobierno | Participa   | Datos      | q     |
|--------------------------------------------------------------|---------------------------------|--------------|----------|-------------|------------|-------|
| SAS Ayuda -                                                  |                                 |              |          | Registrarse | Iniciar se | esión |
| CENACE <sup>®</sup><br>Centro Nacional de Control de Energia | <b>SAS</b> Sistema de Administr | ración d     | e Subas  | stas        |            |       |
| Iniciar sesión                                               |                                 |              |          |             |            |       |
|                                                              |                                 |              |          |             |            |       |
| Correo electrónico *                                         |                                 |              |          |             |            |       |
| Contraseña *                                                 |                                 |              |          |             |            |       |
| Recordarme ¿Olvidaste tu contraseña?                         |                                 |              |          |             |            |       |
| * Campos Obligatorios                                        | Aviso d                         | le privacida | ad Re    | egistrarse  | Inicia     | ir    |
| © 2018 - CENACE                                              |                                 |              |          | •           |            |       |

También se puede ingresar al Sistema de Administración de Subastas desde la sección de Subasta por Confiabilidad de la página web del CENACE, disponible en la siguiente liga: <a href="http://10.71.10.194/Paginas/Publicas/MercadoOperacion/SubastasConfiabilidad.aspx">http://10.71.10.194/Paginas/Publicas/MercadoOperacion/SubastasConfiabilidad.aspx</a>

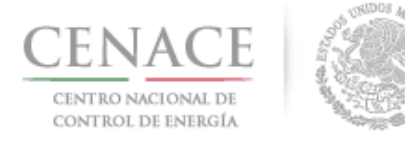

## Instructivo de uso de Sitio

19 de diciembre de 2018

|                                                                                                    | gob.mx                                                                                                    | Trámites Gobierno Participa            | Decos Q       |                                                                                                    |   |
|----------------------------------------------------------------------------------------------------|----------------------------------------------------------------------------------------------------|----------------------------------------|---------------|----------------------------------------------------------------------------------------------------|---|
|                                                                                                    | Blog Multimede                                                                                                    | Prense Acciones y Programes Documentos | Transparencia |                                                                                                    |   |
| Mercado y Operaciones > Subastas > Por Confabilidad > Proceso     Sistema de Información del Mercado. Área Pública                                                                                                    | de la SpC                                                                                                    |                                        |               |                                                                                                    |   |
| Subastas por Confiabilidad                                                                                                    |                                                                                                    |                                        |               | AMPLICEON I MODERNIZACIÓN DE LA RAT<br>CARACITACIÓN<br>CONSIGO DE ADMINISTRACIÓN<br>CONSIGO DE ADMINISTRACIÓN<br>CONSIGO DE ADMINISTRACIÓN                                                                 |   |
|                                                                                                    | Sico principal - https://servicias.cervice.gob.mv/ass<br>Sico aberno - https://www.cervice.gob.mv/ass                                                                    |                                        |               | contra transis di como a kudo<br>persona mikingrope a manginisión<br>persona mikingrope de manginisión<br>personaño y recolución per una<br>personaño de las contra a kudo<br>encuendo la las contras anos |   |
| Dirigido a:<br>Interesados en participar en la asignación de contratos de hasta un año                                                                                                    | pera la venta de Potencia.                                                                                                    |                                        |               | EVOLUCIÓN DEMANDA MARINA MITERADA<br>EVOLUCIÓN KORAJUCA<br>INTERCENTRIÓN I CONTRIÓN                                                                                                    |   |
| Objetive:<br>Que los participantes conozcan las Bases de la Subasta, los requerimien                                                                                                    | tos y procesos para participar en la Subasta por Conflabilidad                                                                                                    |                                        |               | MARCO REGULATORIO<br>MARCO REGULATORIO<br>MERCINO DE ENERGÍA DE CORTO RUAZO<br>MERCINO DE ENERGÍA DE CORTO RUAZO                                                                                           | 1 |
| Procedimiento General: Los siguientes pasos describen de forma gen<br>- Acceder al Sistema de Administración de Subesta (SAS) para registrar<br>- Una vez hecho el registro, regresar al porta (SAS) para realizar sus con | eral el proceso de la Subassa por Conflabilidad.<br>rse y participar en la Consulta Pública de las Bases de la Subasta<br>inentarios sobre la Subasta por Conflabilidad. |                                        |               | OSRAGÓN<br>IRONÓSTICOS DE DEMANDA Y GENERACIÓN<br>IREGISTO AARTICANITES DEL MERCIOD<br>IREGISTRO DE MENOS DISTANTOS A COMBINOS                                                                             |   |
| A continuación se muestran los documentos del proceso de la Subasta p                                                                                                    | sor Confebilided<br>Silded                                                                                                    |                                        |               | REPORTE OB, MONITOR INDEPENDENTE                                                                                                    |   |
|                                                                                                    | Research                                                                                                    |                                        |               | SUBASTIG                                                                                                    |   |
| MODELO DE CONTRATO DE SUBASTA POR CONFABILIDAD. 5                                                                                                    | POR ANTIRETING                                                                                                    | per la                                 | a)            |                                                                                                    |   |
| MODELO DE BASES DE SUBASTA POR CONPABILIDAD <sub>A</sub> VE                                                                                                    |                                                                                                    |                                        | đì            | ÷                                                                                                    |   |
| Sistema de Administración de Subastas (SAS)                                                                                                    |                                                                                                    |                                        |               |                                                                                                    |   |
| Contactos para las Subastas por Confiabilidad                                                                                                    | d                                                                                                    |                                        |               |                                                                                                    |   |
| Nombre                                                                                                    | Unided Administrative                                                                                                    | Correo Electrónico                     |               |                                                                                                    |   |
| Héctor Guillermo Choreño Hernández                                                                                                    | Subdirector de Operación del Mercado Eléctrico Mayorista                                                                                                    | Para mas Información                   |               |                                                                                                    |   |
| Jesús Ávila Camarena                                                                                                    | Jefe de Unided de Planeación y Derechos Financieros de<br>Transmisión                                                                                                    | Para mas Información                   |               |                                                                                                    |   |

1.2 Al ingresar a la sección de registro, se mostrará una pantalla en la cual se debe llenar los campos de **Correo electrónico**, **Contraseña** y la **Confirmar contraseña**.

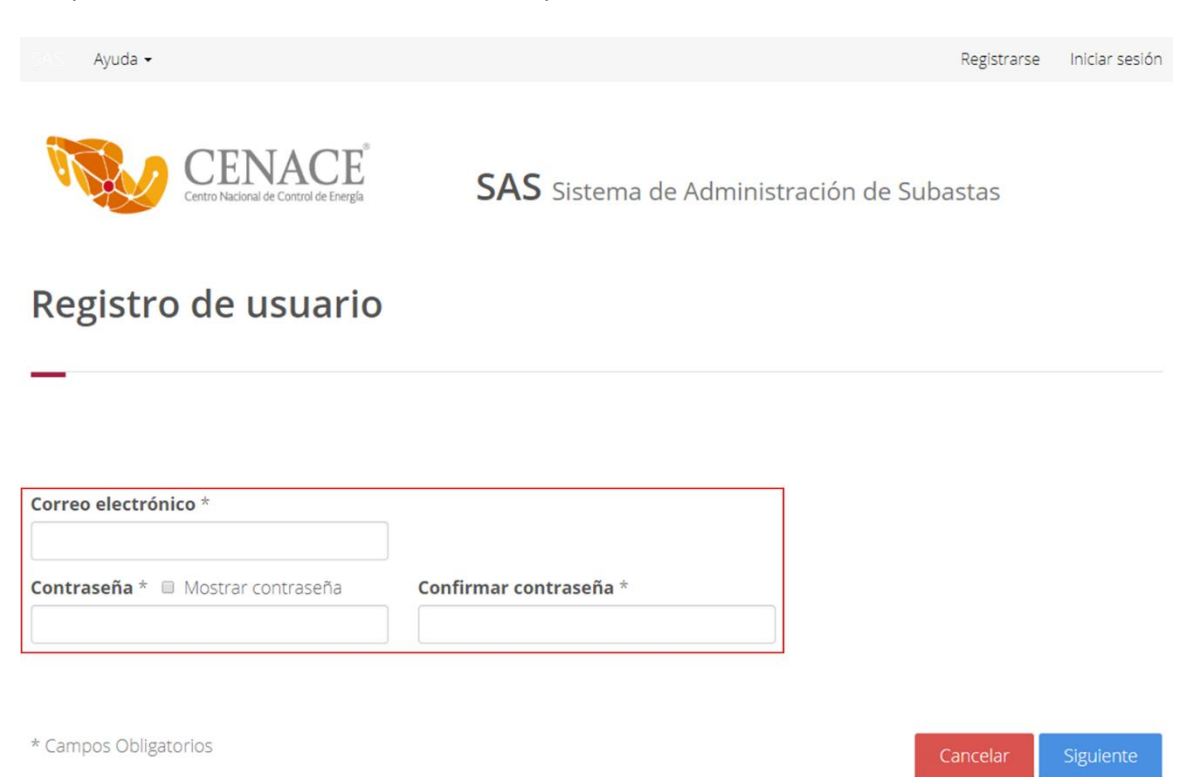

**Nota:** El Correo electrónico y Contraseña serán utilizados para iniciar sesión posteriormente. La cuenta de correo electrónico utilizada para realizar el registro no podrá ser modificada con posterioridad y en el caso de la contraseña no se permitirán contraseñas con menos de 6 caracteres

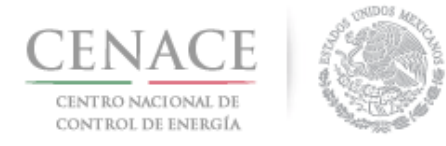

#### 1.2.1 Una vez llenado los campos anteriores y confirmar la contraseña dar clic el botón "Siguiente"

| SAS Ayuda •                                                  |                                      | Registrarse Iniciar s | sesión |
|--------------------------------------------------------------|--------------------------------------|-----------------------|--------|
| CENACE <sup>®</sup><br>Centro Nacional de Control de Energia | <b>SAS</b> Sistema de Administración | de Subastas           |        |
| Registro de usuario                                          |                                      |                       |        |
|                                                              |                                      |                       |        |
| Correo electrónico *                                         |                                      |                       |        |
| pruebas.cenace@gmail.com                                     |                                      |                       |        |
| Contraseña * 🔲 Mostrar contraseña                            | Confirmar contraseña *               |                       |        |
|                                                              |                                      |                       |        |
|                                                              |                                      |                       |        |
| * Campos Obligatorios                                        |                                      | Cancelar Siguien      | te     |
|                                                              |                                      |                       |        |

1.3 Se mostrará la siguiente pantalla, donde se solicita dirigirse a la bandeja de entrada del correo electrónico proporcionado para confirmar la cuenta. Para continuar dar clic en el botón "Inicio".

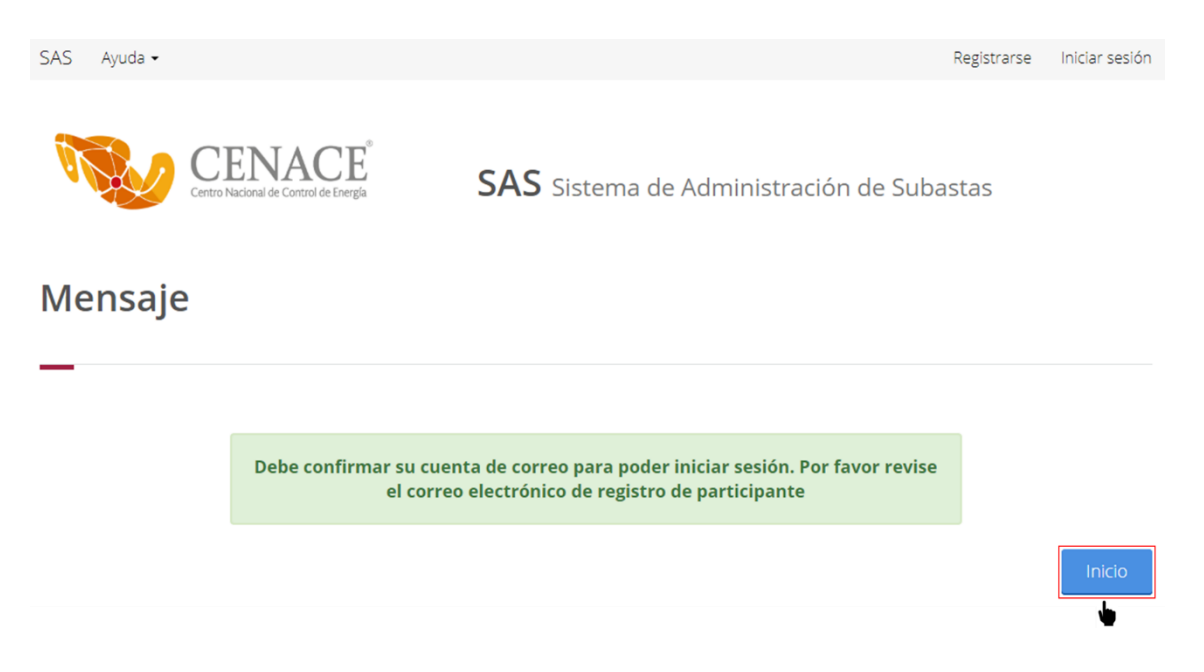

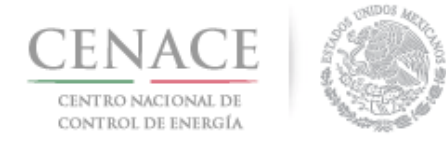

1.4 Para confirmar la cuenta de correo electrónico dar clic en la liga "**aquí**" del correo electrónico enviado por el SAS.

| CENACE<br>CENTRO NUTION<br>DE CONTROL DE ENERGÍA                                                                       |
|----------------------------------------------------------------------------------------------------|
| Sistema de Administración de Subastas informa:<br>Por favor confirme su alta como interesado haciendo clic <u>aquí</u> |
|                                                                                                    |

1.5 Se mostrará una pantalla donde se muestra el mensaje de confirmación de la cuenta de correo electrónico. Para iniciar sesión dar clic en la liga "**aquí**".

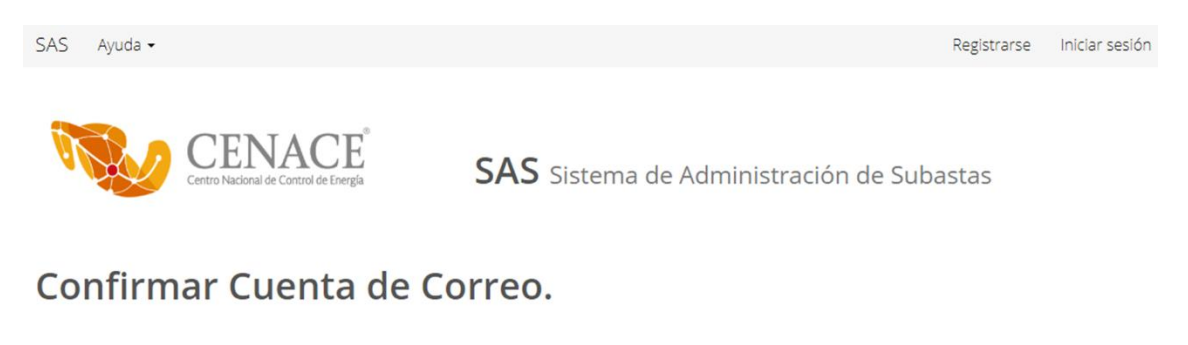

Gracias por confirmar su cuenta de correo. Para iniciar sesión haga clica

© 2018 - CENACE

**Nota:** Es importante recordar que el correo electrónico y la contraseña generados en el **Registro** serán utilizados para Iniciar sesión en el Sistema de Administración de Subastas, por lo que se recomienda guardar de forma escrita dichos datos.

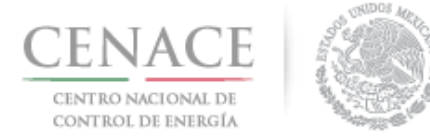

# Sección 2 Agregar comentarios acerca del Modelo de Bases y el Modelo de Contrato de la Subasta por Confiabilidad

2.1 Una vez realizado el registro del interesado, se deberá Ingresar a la liga https://servicios.cenace.gob.mx/sas/Account/Login?ReturnUrl=%2fsas y llenar los campos Correo electrónico y Contraseña utilizados en la etapa de Registro del Sistema de Administración de Subastas, posteriormente seleccionar el botón "Iniciar"

| SAS Ayuda •                                                  | Registrarse                                      | Iniciar sesión |
|--------------------------------------------------------------|--------------------------------------------------|----------------|
| CENACE <sup>®</sup><br>Centro Nacional de Control de Energía | <b>SAS</b> Sistema de Administración de Subastas |                |
| lniciar sesión                                               |                                                  |                |
|                                                              |                                                  |                |
| Correo electrónico *                                         |                                                  |                |
| pruebas.cenace@gmail.com                                     |                                                  |                |
| Contraseña *                                                 |                                                  |                |
|                                                              |                                                  |                |
| Recordarme                                                   |                                                  |                |
| ¿Olvidaste tu contraseña?                                    |                                                  |                |
| * Campos Obligatorios                                        | Aviso de privacidad Registrarse                  | Iniciar        |
|                                                              |                                                  |                |

2.2 Una vez iniciada la sesión, dar clic en la liga **"Continuar"** en el módulo "Subasta por Confiabilidad".

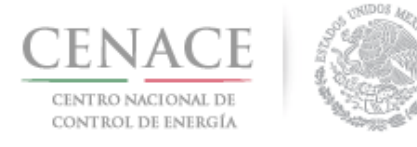

♣ 0 pruebas.cenace@gmail.com Salir

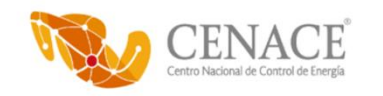

SAS Ayuda -

SAS Sistema de Administración de Subastas

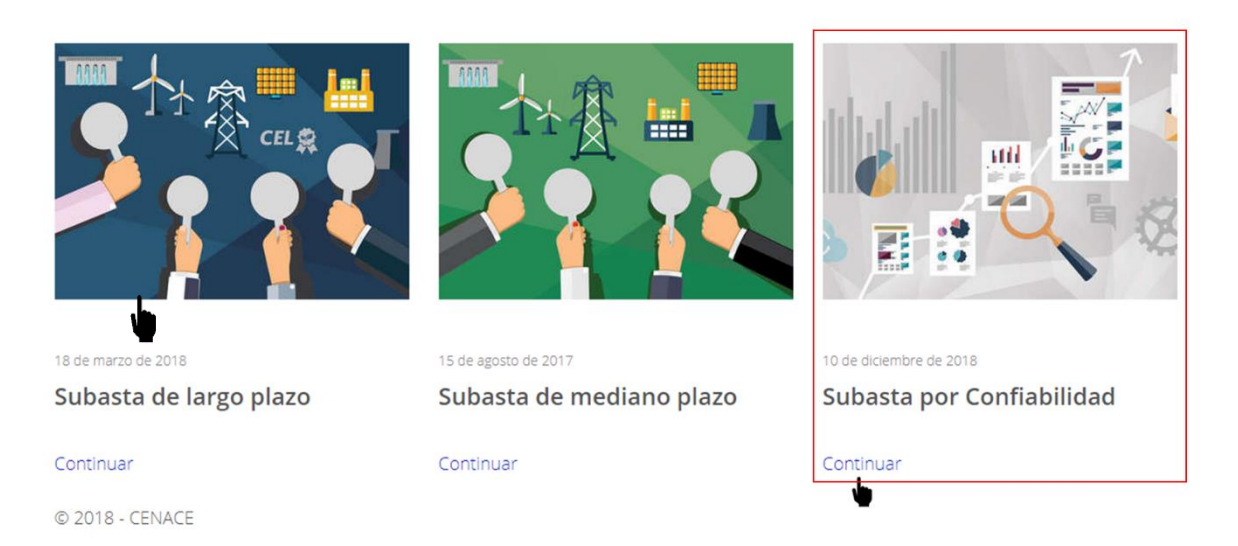

2.3 En la pantalla del módulo "Subasta por Confiabilidad" se muestra la sección "Consulta Pública", dar clic en la liga "Continuar" para ingresar a esta sección.

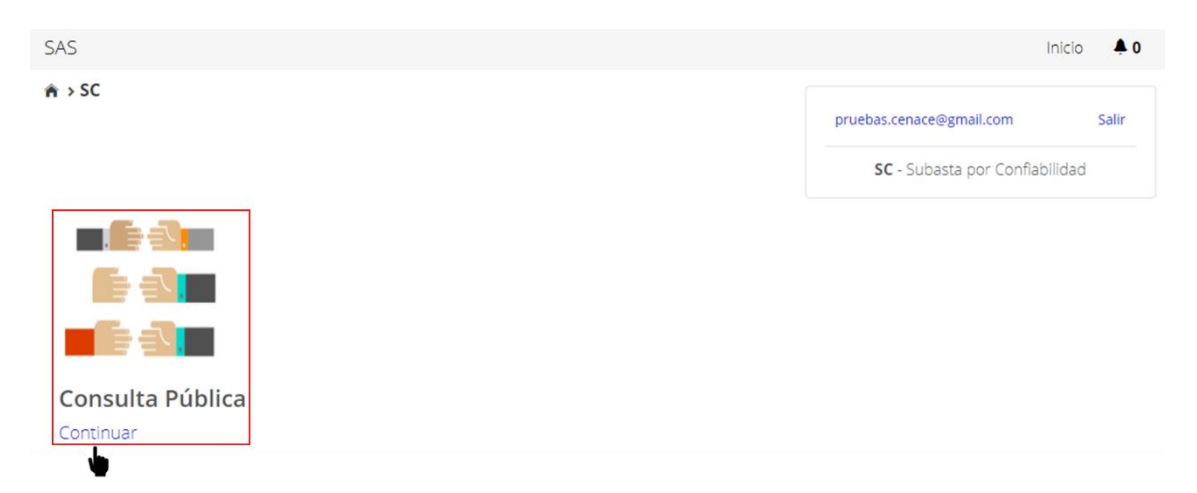

2.4 Para agregar un comentario sobre el Modelo de Bases y Modelo de Contrato para la Subasta por Confiabilidad dar clic en el botón "**Agregar Comentario**".

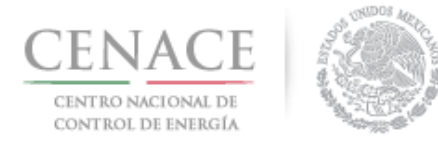

| SAS            |                                                                                                    |                                                                                           |                                                                         |                                            |                                                          | Inicia                              | o 🐥 O   |
|----------------|----------------------------------------------------------------------------------------------------|-------------------------------------------------------------------------------------------|-------------------------------------------------------------------------|--------------------------------------------|----------------------------------------------------------|-------------------------------------|---------|
| r̂n → SC → Cor | nsulta Pública                                                                                              |                                                                                           |                                                                         |                                            | pruebas.cenace@<br>SC - Suba                             | @gmail.com<br>Ista por Confiabilida | Salir   |
| Consu          | ılta Públic                                                                                                 | a                                                                                         |                                                                         |                                            |                                                          |                                     |         |
| Con            | sulta Pública                                                                                               | Numeral                                                                                   | Comentario                                                              | Fecha                                      | de comentario                                            |                                     |         |
|                |                                                                                                    |                                                                                           |                                                                         |                                            |                                                          |                                     |         |
| Regresar       |                                                                                                    |                                                                                           |                                                                         |                                            |                                                          | Agregar Come                        | entario |
|                | A → SC → Consulta públic                                                                                    | a > Registrar Comentar                                                                    | io                                                                      | P                                          | ruebas.cenace@gmail.com<br><b>SC</b> - Subasta por Confi | Salir<br>abilidad                   |         |
|                | Registrar C                                                                                                 | omentario                                                                                 |                                                                         |                                            |                                                          |                                     |         |
|                | <ul> <li>Se le recuerda qu<br/>Modelo de Contra</li> <li>Las comentarios<br/>estratégica, confid</li> </ul> | ue los comentarios debe<br>to.<br>se publicarán en el SAS,<br>encial o reservada a sus ir | rán referirse exclusivamente<br>por lo que los interesados<br>itereses. | al contenido del Mo<br>deberán cuidar la i | odelo de las Bases Prel<br>información que consid        | liminares y el<br>dere sensible,    |         |
|                | No. *                                                                                                    |                                                                                           |                                                                         |                                            |                                                          |                                     |         |
|                | Seleccione una opción                                                                                       |                                                                                           |                                                                         |                                            |                                                          | •                                   |         |
|                | * Campos Obligatorios                                                                                       |                                                                                           |                                                                         |                                            |                                                          | h                                   |         |
|                | Regresar                                                                                                    |                                                                                           |                                                                         |                                            |                                                          | Enviar                              |         |

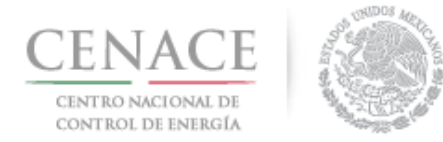

2.5.1 En el campo "**No**," se muestra un combo con los numerales del Modelo de Bases y el Modelo de Contrato para la Subasta por Confiabilidad. Se debe seleccionar a que numeral se le hará el comentario.

| SAS                                            | Inicio | <b>4</b> 0 |
|------------------------------------------------|--------|------------|
| 🛎 SC S Consulta pública S Registrar Comentario |        |            |
| Bases - 9.2.5 (a)                              |        | *          |
| Bases - 9.2.5 (b)                              |        |            |
| Bases - 9.2.5 (c)                              |        |            |
| Bases - 9.2.5 (d)                              |        |            |
| Bases - 9.2.5 (e)                              |        |            |
| Bases - 9.2.5 (f)                              |        |            |
| Bases - 9.2.6                                  |        |            |
| Bases - 9.2.6 (a)                              |        |            |
| Bases - 9.2.6 (b)                              |        |            |
| Bases - 9.2.6 (c)                              |        |            |
| Bases - 9.2.7                                  |        |            |
| Bases - 9.2.7 (a)                              |        |            |
| Bases - 9.2.7 (b)                              |        |            |
| Bases - 9.2./ (c)                              |        |            |
| Contrato - 1.                                  |        |            |
| Contrato - 1.1                                 |        |            |
| Contrato - 1.1                                 |        |            |
|                                                |        |            |
|                                                |        | -          |
|                                                |        |            |
| seleccione una opcion                          |        | *          |

2.5.2 Una vez seleccionado el numeral se mostrará el contenido de dicho numeral y se tiene que ingresar el comentario en el campo "**Comentario**". Para enviar el comentario dar clic en el botón "**Enviar**".

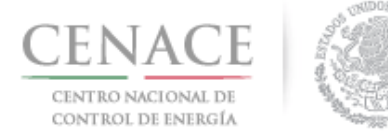

|                                                                                                    | Inicio 🌲 O                                                                                    |
|----------------------------------------------------------------------------------------------------|-----------------------------------------------------------------------------------------------|
| 🚖 > SC > Consulta pública > Registrar Comentario                                                                                                    | pruebas.cenace@gmail.com Salir                                                                |
|                                                                                                    | SC - Subasta por Confiabilidad                                                                |
| Registrar Comentario                                                                                                    |                                                                                               |
| —                                                                                                    |                                                                                               |
| <ul> <li>Se le recuerda que los comentarios deberán referirse exclusivamente al contenir<br/>Modelo de Contrato.</li> <li>Las comentarios se publicarán en el SAS, por lo que los interesados deberán o<br/>estratégica, confidencial o reservada a sus intereses.</li> </ul> | do del Modelo de las Bases Preliminares y el<br>culdar la información que considere sensible, |
| No. *                                                                                                    |                                                                                               |
| Bases - 2.2.1 a)                                                                                                    | Ŧ                                                                                             |
| Niveles de márgenes de reserva inferiores a los definidos para el estado operativo no                                                                                                    | rmal del Sistema Eléctrico Nacional.                                                          |
| Comentario *                                                                                                    |                                                                                               |
| ¿Donde se pueden consultar los niveles de márgenes de reserva del estado operativo del s                                                                                                    | Sistema Eléctrico Nacional?                                                                   |
|                                                                                                    | Α                                                                                             |
|                                                                                                    |                                                                                               |
| * Campos Obligatorios                                                                                                    |                                                                                               |
| Regresar                                                                                                    | Enviar                                                                                        |
|                                                                                                    | <b>U</b>                                                                                      |

2.6 Se mostrará en la pantalla el numeral al que se le hace el comentario y el comentario realizado por el Interesado junto con la fecha y hora de envío de dicho comentario. Para regresar a la pantalla de la sección **"Consulta Pública**" dar clic en el botón **"Regresar**" o para continuar emitiendo comentario dar clic en el botón **"Agregar Comentario**".

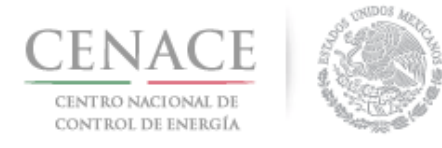

| SAS                                                                                                    | In                              | icio 🐥 O    |
|----------------------------------------------------------------------------------------------------|---------------------------------|-------------|
| ♠ → SC → Consulta pública → Comentario                                                                           | pruebas.cenace@gmail.com        | Salir       |
|                                                                                                    | SC - Subasta por Confiabili     | dad         |
| Comentario                                                                                                    |                                 |             |
| _                                                                                                    |                                 |             |
| No. Bases - 2.2.1 a)<br>Niveles de márgenes de reserva inferiores a los definidos para el estado operativo norma | del Sistema Eléctrico Nacional. |             |
| Comentario                                                                                                    | , 19/12                         | /2018 12:32 |
| ¿Donde se pueden consultar los niveles de márgenes de reserva del estado operativo d                             | el Sistema Eléctrico Nacional?  |             |
|                                                                                                    |                                 |             |
| Regresar                                                                                                    | Agregar Co                      | mentario    |
|                                                                                                    |                                 | ly.         |
|                                                                                                    |                                 |             |

2.7 En la pantalla de la sección "**Consulta Pública**" se mostrarán todos los comentarios emitidos por los interesados. Para consultar alguno de los comentarios dar clic en la liga "**Ver más**" o en el icono

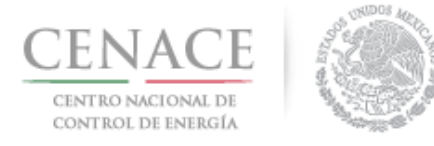

SAS

♠ > SC > Consulta Pública

|                          | Inicio  | <b>\$</b> 0 |
|--------------------------|---------|-------------|
|                          |         |             |
| pruebas.cenace@gmail.com |         | Salir       |
| SC - Subasta por Confia  | bilidad |             |

### Consulta Pública

| Consulta Pública          | Numeral            | Comentario                                | Fecha de comentario |                    |
|---------------------------|--------------------|-------------------------------------------|---------------------|--------------------|
| Consulta Pública SC201901 | Bases - 2.2.1 a)   | ¿Donde se pueden con <mark>Ver más</mark> | 19/12/2018 12:32    |                    |
| Consulta Pública SC201901 | Bases - 3.2.12 (a) | teste de comentario <mark>Ver más</mark>  | 19/12/2018 11:23    |                    |
| Consulta Pública SC201901 | Bases - 1.1.8      | test 2 Ver más                            | 19/12/2018 10:57    |                    |
| Consulta Pública SC201901 | Bases - 2.5.2      | test JAC Ver más                          | 19/12/2018 10:56    |                    |
|                           |                    |                                           |                     |                    |
| Regresar                  |                    |                                           |                     | Agregar Comentario |